## PARAIŠKŲ TEIKIMO PER ELEKTRONINĘ SISTEMĄ INSTRUKCIJA

Prisijunkite prie savivaldybės elektroninių paslaugų sistemos adresu http://ep.kaunas.lt

- 1. Savivaldybės paslaugų sąraše (dešinėje pusėje) susiraskite paslaugą KULTŪRA;
- 2. Paspauskite ir pasirinkite "Visuomeninės paskirties objektų prieinamumo" -> Užsakyti paslaugą internetu";
- 3. Atsidariusiame lange (autentifikacijos etapas) spauskite nuorodą į Elektroninius valdžios vartus;

| 2                             |
|-------------------------------|
| Autentifikacija               |
| Elektroniniai Valdžios Vartai |
|                               |
| Elektroniniai Valdžios Vartai |

4. Pasirinkite Gyventojams (jeigu paraišką į sistemą kelia ne organizacijos vadovas per savo el. bankininkystės sistemą) arba Verslo subjektams (jeigu paraišką teikia vadovas, prisijungdamas per organizacijos el. bankininkystės sistemą) skirtą laukelį;

| Elek<br>E-Governm<br>Administra                | troniniai va<br>ment Gateway<br>acinių ir viešųjų elektroninių j | Idžios va<br>paslaugų portalas | rtai                                |                              |                                      |                              |
|------------------------------------------------|------------------------------------------------------------------|--------------------------------|-------------------------------------|------------------------------|--------------------------------------|------------------------------|
| 🔒 Pradžia                                      | 🤷 Gyventojams                                                    | 💼 Verslui                      | 🍿 Viešajam sektoriui                | e.dokumentai                 | e.pristatymas 🕑                      |                              |
| Pradžia > Prisij                               | jungti                                                           |                                |                                     |                              |                                      |                              |
| Prisijungir                                    | mas                                                              |                                |                                     |                              |                                      |                              |
| Pasirinkite, koks n<br>Pasirinkus tikslinę gru | naudotojas esate:<br>upę, bus suteikta galimybė pris             | sijungti pasirinktai naudo     | otojų grupei taikomais prisijungimo | būdais. Pasirinkite tikslinę | grupę pagal tai, kokius veiksmus pla | anuojate atlikti prisijungę. |
|                                                | <b>S</b> gyventojas                                              |                                | Verslo sub                          | jektas                       |                                      |                              |

5. Šiame etape pasirinkite banką, per kurį prisijungsite prie sistemos. Suveskite savo Naudojo ID ir slaptažodį.

| Per banką                           |            |                    |                                   |             |               |  |  |
|-------------------------------------|------------|--------------------|-----------------------------------|-------------|---------------|--|--|
| SEB                                 | Swedbank 🥮 | DNB                | ŠIAULIŲ 💕 BANKAS                  | Danske Bank | =<br>Citadele |  |  |
| MEDICINOS BANKAS                    | Nordea     | Nedara urbe (Propo | VILNIAUS REGIONO<br>KREDITO UNIJA | payser      | Э             |  |  |
| Su elektronine atpažinties priemone |            |                    |                                   |             |               |  |  |
| TELE2 Telia teledema                |            |                    |                                   |             |               |  |  |
| Su elektronine atpažinties priemone |            |                    |                                   |             |               |  |  |

| Asmeniniai pasiūlymai    | 0          |                                                        |                              |                                      |              |                  |
|--------------------------|------------|--------------------------------------------------------|------------------------------|--------------------------------------|--------------|------------------|
| Kaadhaasa aaslamaa 📃 🖻   |            | Naujiena!                                              | Patogus nemokamas prisijung  | imo būdas. <u>Sužinokite daugiau</u> | ,            |                  |
| Kasulelles pasiaugus     | ۰ <u>e</u> | Smart-ID                                               | ID-kortelė                   | M. parašas                           | Kodu kortelė | PIN generatorius |
| SASKAITOS INFORMACUA     |            |                                                        |                              |                                      |              |                  |
| Apžvalga                 |            |                                                        |                              |                                      |              |                  |
| lěračac                  |            | Naudotojo ID:                                          | Slaptažodis:                 | Pri                                  | sijungti     |                  |
| 101110000                |            |                                                        |                              |                                      |              |                  |
| Likutis                  |            | Pradinis nuslanis v Kasd                               | lionós naslauros y El naslar | 200                                  |              |                  |
| Jaunimo programos taškai |            | Pradinis pusiapis ( Rasdienes pasiaugus ) E. pasiaugus |                              |                                      |              |                  |

6. Prisijungus prie elektroninės bankininkystės žemiau lange pasirinkite - *Elektroniniai* valdžios vartai ir spauskite *PRISIJUNGTI*.

| <ol> <li>Paspausdamas "Prisijungti", išr<br/>perduoti nurodytam duomenų g<br/>duomenų tvarkymu ir perdavim</li> </ol>                                                                                                    | eiškiu savo sutikimą, kad mano asmens duo<br>avėjui bei patvirtinu, kad esu supažindintas s<br>u.                                                                                | menys identifikavimo tikslu būtų<br>su savo teise nesutikti su asmens                      |
|----------------------------------------------------------------------------------------------------|----------------------------------------------------------------------------------------------------|--------------------------------------------------------------------------------------------|
| VMI Deklaracijos                                                                                                    | Elektroniniai valdžios vartai                                                                                                    | Registru centras                                                                           |
| Elektroninio deklaravimo sistema<br>Elektroninio deklaravimo sistema<br>suteikia galimybę pateikti deklaracijas<br>elektroniniu būdu, patikrinti jų būseną<br>bei patikslinti pateiktą informaciją.<br>Daugiau <u>informacijos</u> , kaip deklaruoti<br>pajamas VMI. | Viešųjų elektroninių paslaugų portala<br>suteikia galimybę fiziniams asmenims<br>gauti valstybinių institucijų ir<br>savivaldybių elektronines paslaugas per<br>interneto banką. | Galimybė prisijungti prie Registrų centro<br>elektroninių paslaugų portalo.<br>Prisijungti |
| Prisijungti                                                                                                    | Prisijungti                                                                                                    |                                                                                            |

7. Sekančiame etape PATVIRTINKITE, jog sutinkate su duomenų naudojimo taisyklėmis

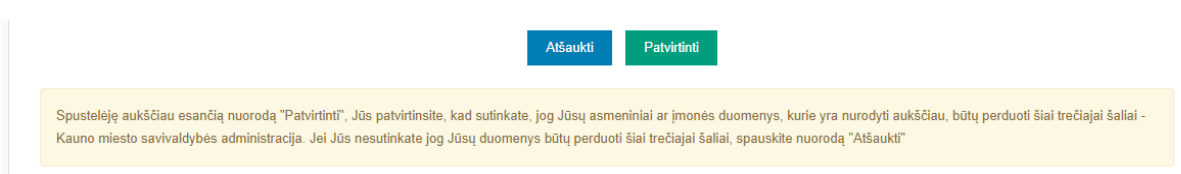

8. **Sveikiname, Jūs prisijungėte prie savivaldybės elektroninių paslaugų sistemos.** Puslapio apačioje paspauskite *SUTINKU*. Tokiu būdu patvirtinsite, jog susitinkate su šios sistemos naudojimosi taisyklėmis.

| 25. Autentifikuotas paslaugų gavėjas gali stebėti paslaugos teikimo eigą ir rezultatus skiltyje "Mano<br>asmeninės paslaugos" arba "Mano įmonių paslaugos". |  |
|----------------------------------------------------------------------------------------------------|--|
| V. BAIGIAMOSIOS NUOSTATOS                                                                                                    |  |
| 26. Paslaugos gavėjai užsakyti Kauno miesto savivaldybės teikiamas elektronines paslaugas gali 24<br>valandas per parą 7 dienas per savaitę.                |  |
| 27. Paslaugos teikėjas turi teisę vienašališkai keisti svetainėje siūlomas autentifikavimo priemones.                                                       |  |
| 28. Asmenys, pažeidę Taisyklių nuostatas, atsako Lietuvos Respublikos tesisės aktų nustatyta tvarka.                                                        |  |
| Sutinku                                                                                                    |  |

- 9. Toliau atlikite šiuos žingsnius:
- Kairėje pusėje esančiose Paslaugų kategorijose susiraskite ir paspauskite KULTŪRA

| Augintiniai            |  |
|------------------------|--|
| Civilinės būklės aktai |  |
| Daugiabučiai           |  |
| Energetika             |  |
| Gatvės, k              |  |
| Inform                 |  |
| Kultūra                |  |
| Kultūros paveldas      |  |
|                        |  |

- 10. Atsidariusiame lange pasirinkite "Visuomeninės paskirties objektų prieinamumo" -> Užsakyti paslaugą internetu"  $\rightarrow U$ žsakyti paslaugą internetu
- 11. Užpildykite atsidariusią užsakymo formą ir prisekite visus reikiamus dokumentus;

| # Pradžia<br>@ Pagalba<br>@ Taisyklės | Pra<br>Paslauga: Visuon                                  | ašome užpildyti šią užsakymo formą<br>neninės paskirties objektų prieinamumo didinimo programos<br>paraišku priėmimas                                                            | NAS .                                                                    |
|---------------------------------------|----------------------------------------------------------|----------------------------------------------------------------------------------------------------|--------------------------------------------------------------------------|
| ● Prisijungti                         | Pareiškėjo, teikiančio<br>paraišką, pavadinimas <b>?</b> |                                                                                                    | @ Internetu užsakomos paslau                                             |
| Paslaugos                             | El. pašto adresas ?                                      |                                                                                                    | Cuvenimo atveiai                                                         |
| Nuorodos                              | Juridinio asmens kodas <b>?</b>                          | l l                                                                                                    | Gyvenino acvejar                                                         |
|                                       | Telefonas ?                                              |                                                                                                    | Darželiai                                                                |
| 🛃 EVELINA<br>REVUCKAITĖ               | Adresas korespondencijai<br>?                            |                                                                                                    | Gyvenamosios vietos deklaravimas<br>———————————————————————————————————— |
| Mano asmeninės paslaugos              | Objekto pavadinimas : ?                                  |                                                                                                    | Jūsų vaikas                                                              |
| Mano įmonių paslaugos                 | Objekto adresas : ?                                      |                                                                                                    | Mūsų augintiniai                                                         |
| Mano duomenys                         |                                                          | h                                                                                                    | Netekote artimo                                                          |
| Atsijungti 🕩                          | Kita, projekto autorių<br>nuomone, svarbi                |                                                                                                    | Organizuojate renginį                                                    |
|                                       | informacija ?                                            |                                                                                                    | Patyrėte žalą                                                            |
| Paslaugų kategorijos                  | Patvirtiname, kad ?                                      | Savivaldybės biudžeto prašomos finansuoti projekto išlaidos nebuvo finansuotos iš kitu finansavimo šaltiniu.                                                                     | Problemos mieste                                                         |
| Aplinkos apsauga                      |                                                          |                                                                                                    | Reikia paramos                                                           |
| Archyvų paslaugos                     | Patvirtiname, kad ?                                      | prieš pradedant vykdyti paraiškoje numatytas veiklas (darbus) yra (bus) gauti visi<br>reikalingi leidimai ir (arba) suderinimai, būtini toms veiklos (tiems darbams)<br>vykdyti. | Reikia pažymos<br>Skiriatės                                              |

12. Dar kartą peržiūrėkite ar pateikėte visą prašomą informaciją ir spauskite PATVIRTINTI.

|                 | ar papildanti projekto |         |  |  |
|-----------------|------------------------|---------|--|--|
| Švietimas       | aprašymą ?             |         |  |  |
|                 |                        |         |  |  |
| Teisinė pagalba | Paty                   | ircinci |  |  |
|                 |                        |         |  |  |
| Statyba         |                        |         |  |  |
|                 |                        |         |  |  |
| Transportas     |                        |         |  |  |

**SVARBU:** Jeigu norite gauti informaciją apie Jūsų pateiktos paraiškos būseną, turite užpildyti skiltį *MANO DUOMENYS*